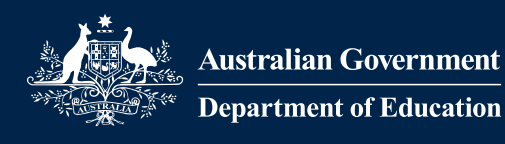

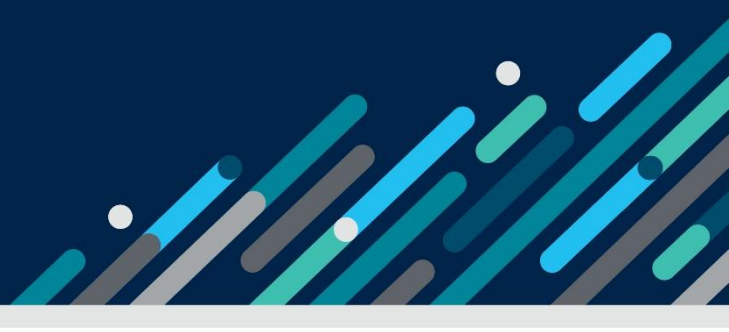

# Task card - how to view, create and update session reports in the Provider Entry Point

How to view, create and update session reports in the Provider Entry Point

| Overview                                                 | 1  |
|----------------------------------------------------------|----|
| Logging in                                               | 3  |
|                                                          | 3  |
|                                                          |    |
| Reporting an absence (weekly overview)                   | 6  |
| Additional information (weekly overview)                 | 9  |
| Creating a new session report (child overview)           | 11 |
| Varying a session report                                 | 13 |
| Withdrawing an existing session report (weekly overview) | 17 |
| Varying an existing session report (child overview)      | 20 |
| Withdrawing an existing session report (child overview)  | 22 |

## Overview

This task card outlines how to:

- create a new session report
- report absences
- vary or withdraw a session report.

This task card is for providers that use the Provider Entry Point (PEP). If you use third-party software, contact your software provider for help.

Find more <u>task cards</u> for the PEP on our website.

If you need further assistance, contact the Child Care Subsidy Provider Helpdesk on 1300 667 276 9am to 5pm AEST or <u>via email</u> anytime.

**Note:** Only certain special characters can be used in the PEP:

- full stop (.)
- comma (,)
- hyphen (-)
- slashes (/, \)
- apostrophe (').

All other special characters will cause an error in the system.

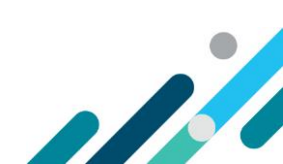

# Logging in

#### Step 1

Log in to the **Provider Entry Point (PEP)**.

## Creating a new session report (weekly overview)

#### Step 1

From the PEP landing page, select **More details** in the **Sessions** tile.

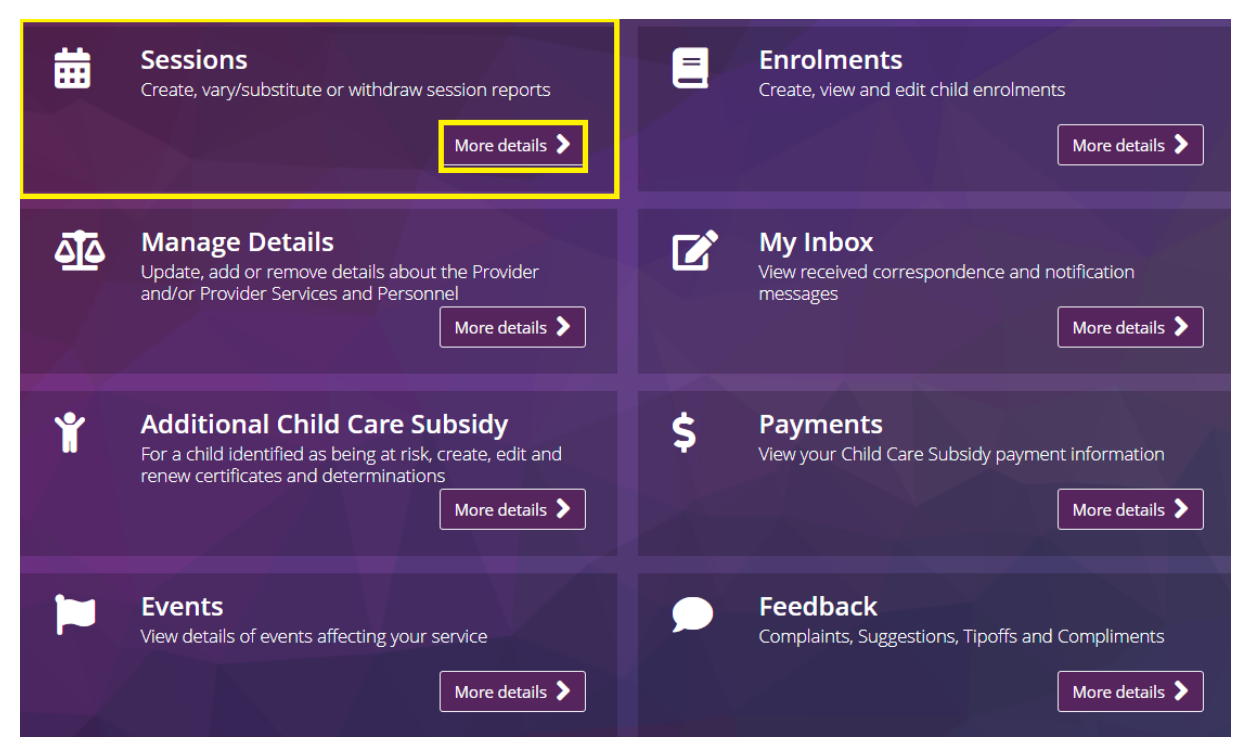

#### Step 2

The Sessions of Care Reporting (weekly overview) screen will display the following fields:

- Weekly overview: provides a weekly view of all enrolments and sessions per period.
- **Total enrolments for this period**: this number is based on enrolments with at least one routine session in this week.
- **Reports requiring submission**: total number of outstanding reports requiring submission.
- View button: select this to select the period you want to view.

Note: Session reports for each child can be submitted on the day that the last session of care for the week occurs. For example, if the last session of care for the week is on a Friday, you can submit the

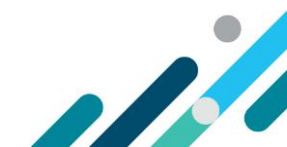

session report for that week at any time on Friday once the child has attended (or is confirmed as absent for absence reporting).

| Weekly Overview |                                  | Child Overview    | ,                            |         |
|-----------------|----------------------------------|-------------------|------------------------------|---------|
| Week Beginning  | Total Enrolments for this Period | Reports Submitted | Reports Requiring Submission | Actions |
| 06/12/2021      | 3                                | 0                 | 3                            | View    |
| 29/11/2021      | 3                                | 0                 | 3                            | View    |
| 22/11/2021      | 3                                | 0                 | 3                            | View    |
| 15/11/2021      | 3                                | 3                 | 0                            | View    |
| 08/11/2021      | 3                                | 0                 | 3                            | View    |

#### Step 3

From the **Weekly Overview** screen, select **View** for the **Week Beginning** that you want to create a new session report.

| Sessions of Car | e Reporting / <b>Overview</b>    |                   |                              |         |
|-----------------|----------------------------------|-------------------|------------------------------|---------|
| Weekly Overview |                                  | Child Overview    |                              |         |
| Week Beginning  | Total Enrolments for this Period | Reports Submitted | Reports Requiring Submission | Actions |
| 20/12/2021      | 21                               | 0                 | 21                           | View    |
| 13/12/2021      | 21                               | 21                | 0                            | View    |
| 06/12/2021      | 21                               | 0                 | 21                           | View    |
| 29/11/2021      | 21                               | 0                 | 21                           | View    |
| 22/11/2021      | 21                               | 0                 | 21                           | View    |
|                 |                                  | Show More         |                              |         |

## Step 4

From the **Update Session Report** screen, you can search for the child's name via the **Name** field or locate the child's details from the list provided.

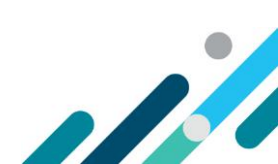

Sessions of Care Reporting / Update Session Report

| Sessions of Care Report for week of <b>06/12/2021</b>                                                                                             |                       |                         |                        |                      |                      |                           |  |  |  |
|----------------------------------------------------------------------------------------------------|-----------------------|-------------------------|------------------------|----------------------|----------------------|---------------------------|--|--|--|
| Monday<br>06/12/2021                                                                                                    | Tuesday<br>07/12/2021 | Wednesday<br>08/12/2021 | Thursday<br>09/12/2021 | Friday<br>10/12/2021 | Saturda<br>11/12/202 | y Sunday<br>21 12/12/2021 |  |  |  |
| For Reporting Session of Care the following is mandatory: Session Start time, Session End time, Fee, Fee Unit (Per) and Preschool, if Applicable. |                       |                         |                        |                      |                      |                           |  |  |  |
| Name                                                                                                    | Session               | Attendanc               | e Fee Detai            | ls                   | ls Preschool         | Absent                    |  |  |  |
| ADA                                                                                                    | Start: 08:3           | 30 In: hł               | n:mm Fee:              | 10.60                | N/A ~                | Actions 👻                 |  |  |  |
|                                                                                                    | End: 17:0             | 00 Out: hh              | n:mm Per:              | Hourly 🗸             |                      |                           |  |  |  |
| JOAN                                                                                                    | Start: hh:            | mr In: hh               | n:mm Fee:              | \$\$\$.cc            | N/A ~                | Actions 👻                 |  |  |  |
|                                                                                                    | End: hh:              | mr Out: hł              | n:mm Per:              | Please select~       |                      |                           |  |  |  |

Populate the following fields:

- Day of the week e.g. Monday: Review session information by day.
- **Session**: Session data pre-fills based on enrolment information. Fields can be edited if needed, for example, to add in a casual session.
- Start and end times: Must use 24 hour clock.
- Is preschool: Mandatory field for Centre-Based Day Care (children aged 3-5 inclusive). See <u>here</u> for further details.
- Fee per hour or per session: Important you can enter fees either per session OR per hour. So that entitlement can be correctly determined, please ensure that when entering fees, you choose the correct option and do not report the session fee as the per hour fee.

#### Step 5

Select Submit All to submit completed entries.

Note: information will only be saved once you select submit. If you have not been doing anything in PEP for 30 minutes, the connection to the server will time out, which will require you to re-log in to PEP. You will lose any updates you have made if you have not submitted your updates. This is a security feature built into PEP.

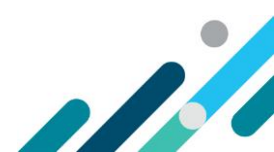

# Reporting an absence (weekly overview)

## Step 1

From the **Weekly Overview** screen, select **View** for the **Week Beginning** that you want to notify of an absence.

| Weekly Overview |                                  | Child Overview    |                              |         |
|-----------------|----------------------------------|-------------------|------------------------------|---------|
| Week Beginning  | Total Enrolments for this Period | Reports Submitted | Reports Requiring Submission | Actions |
| 20/12/2021      | 21                               | 0                 | 21                           | View    |
| 13/12/2021      | 21                               | 21                | 0                            | View    |
| 06/12/2021      | 21                               | 0                 | 21                           | View    |
| 29/11/2021      | 21                               | 0                 | 21                           | View    |
| 22/11/2021      | 21                               | 0                 | 21                           | View    |

## Step 2

You can search for the child's name via the **Name** field or locate the child's details from the list provided.

| Monday<br>20/12/2021                                 | Tuesday<br>21/12/2021                                   | Wednesday<br>22/12/2021  | Thursday<br>23/12/2021 | Friday<br>24/12/2021 | Saturday<br>25/12/2021 | Sunday<br>26/12/2021 |  |  |
|------------------------------------------------------|---------------------------------------------------------|--------------------------|------------------------|----------------------|------------------------|----------------------|--|--|
| For Reporting S<br>Preschool, if Ap                  | ession of Care the<br>plicable.                         | following is manda       | atory: Session Star    | t time, Session End  | i time, Fee, Fee Unit  | t (Per) and          |  |  |
| For Reporting S<br>Preschool, if Ap<br>Name          | ession of Care the<br>plicable.<br>Session              | following is manda       | e Fee Detail           | t time, Session End  | I time, Fee, Fee Unit  | ent                  |  |  |
| For Reporting S<br>Preschool, if Ap<br>Name          | ession of Care the<br>plicable.<br>Session              | following is manda       | e Fee Detail           | s                    | i time, Fee, Fee Unit  | ent                  |  |  |
| For Reporting S<br>Preschool, if Ap<br>Name<br>KELLY | ession of Care the<br>plicable.<br>Session<br>Start: 08 | Attendanc<br>8:30 In: ht | e Fee Detail           | s<br>0.60            | Is Preschool Abse      | ent                  |  |  |

#### Step 3

Check the **Absent** check box to report an absence. This will produce other mandatory fields for you to complete.

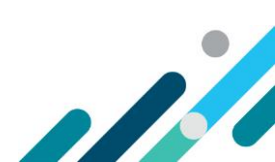

Select the Absence Reason from the drop-down menu.

The absence reason is needed to determine if additional absences can be paid (when a child has already reached 42 absence days for the year).

Please note that 'Prescribed' absences reasons are only valid for absences in the 6 days before the child's first attendance or the 6 days after the last attendance. These are not additional absences and will only be paid if the child has not reached their 42 absences for the year.

*If the absence meets the criteria for <u>both</u> a 'prescribed' absence and an additional absence, select the additional absence reason to ensure the absence can be paid.* 

| Record Absence                                          |                                             |
|---------------------------------------------------------|---------------------------------------------|
| Absence Reason:                                         |                                             |
| Please select                                           | ~                                           |
|                                                         |                                             |
| Subsidy Information                                     |                                             |
| Has this fee been reduced as a result of any subsidy ot | her than CCS or ACCS?                       |
| Yes                                                     | No No                                       |
|                                                         |                                             |
| Record Absence                                          |                                             |
| Absence Reason:                                         |                                             |
| Prescribed - Service has changed ownership              | ~                                           |
| Please select                                           |                                             |
| Child ill                                               |                                             |
| Individual caring for child is ill                      |                                             |
| Partner of individual caring for child is ill           |                                             |
| Individual who lives with child is ill                  |                                             |
| Child attending pre-school                              |                                             |
| Pupil free day                                          |                                             |
| Court order or parenting order in place                 |                                             |
| Local emergency – service closed                        |                                             |
| Local emergency – unable to attend                      |                                             |
| Local emergency – child's carer does not wish child     | to attend                                   |
| Not immunised against particular infectious disease     | e and absence during grace per              |
| Prescribed - Service has changed ownership              |                                             |
| Prescribed - Usual service closed and child attendir    | g different service under the same provider |
| Prescribed - Enrolment ceased incorrectly               |                                             |
| Prescribed – Family tragedy                             |                                             |

The Educator, Subsidy Information, Update location/Transport Only and Session Address sections will be pre-filled and can be edited if needed.

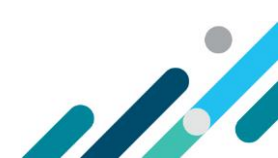

Continue to make any necessary updates for the other children in care for the week.

#### Step 6

Select **Submit All** to submit completed entries.

Note: information will only be saved once you select submit.

#### Step 7

Confirm the information is correct.

| !                                                                                                    |
|----------------------------------------------------------------------------------------------------|
| Confirm                                                                                                    |
| Please ensure you have correctly completed the session report<br>for the entire week. Do you wish to proceed with the<br>submission? |
| Yes No                                                                                                    |

#### Step 8

A receipt will be generated when a new record has been submitted.

If a report has not been successfully submitted, the status will display as **Failed** and a reason provided. This will need to be rectified before resubmitting the session report again.

| Sessions of     | of Care Reporting / <b>Update Session F</b> | Report                                  |                                            |
|-----------------|---------------------------------------------|-----------------------------------------|--------------------------------------------|
| Receipt         |                                             |                                         |                                            |
| Sessions of Car | re Reports have been batch submitte         | d for the reporting week of <b>23/0</b> | <b>05/2022</b> for the following children: |
| Result          | Enrolment ID                                | Child Name                              | Failure reason                             |
| Success         |                                             |                                         |                                            |
| Success         |                                             |                                         |                                            |
|                 |                                             |                                         |                                            |
|                 |                                             |                                         | Return to Overview Return Hom              |

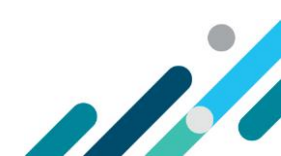

## Additional information (weekly overview)

#### Step 1

From the **Update Session Report** for the week, select one of the following from the **Actions** dropdown menu:

- Advanced: to view or change information.
- Add Another Session: to record another session of care for a child for the day. See Creating Session Report Step 4 for details.
- **Subsidy information**: These fields will show when 'Advanced' is selected. You are required to indicate 'Yes' where the fee for the session of care has been reduced because of a payment you have received from a third party (e.g. the parent's employer) specifically to reduce the fee the parent is required to pay.
- Update location/Transport only, Session Address: Information in this section will be prefilled and can be edited if needed.

| essions of Care Rep                                                                                                    | ort for week of <b>20</b>           | /12/2021                              |                                           |                      |                               |                               |  |
|----------------------------------------------------------------------------------------------------|-------------------------------------|---------------------------------------|-------------------------------------------|----------------------|-------------------------------|-------------------------------|--|
| Monday<br>20/12/2021                                                                                                    | Tuesday<br>21/12/2021               | Wednesday<br>22/12/2021               | Thursday<br>23/12/2021                    | Friday<br>24/12/2021 | Saturday<br><b>25/12/2021</b> | Sunday<br>26/12/2021          |  |
| For Reporting Session of Care the following is mandatory: Session Start time, Session End time, Fee, Fee Unit (Per) and Preschool, if Applicable. |                                     |                                       |                                           |                      |                               |                               |  |
|                                                                                                    |                                     |                                       |                                           |                      |                               |                               |  |
| Name                                                                                                    | Session                             | Attendance                            | e Fee Details                             | 5                    | Is Preschool A                | bsent                         |  |
| Name<br>KELLY                                                                                                    | Session<br>Start: 08:3              | Attendance                            | Fee Details                               | s<br>0.60            | Is Preschool Al               | bsent<br>Actions -            |  |
| Name<br>KELLY                                                                                                    | Session<br>Start: 08:3<br>End: 17:0 | Attendance<br>30 In: hh<br>00 Out: hh | e Fee Details<br>:mm Fee: 1<br>:mm Per: F | o.60<br>łourly ~     | Is Preschool Al               | bsent Actions - ihow Advanced |  |

#### Step 2

Select Submit All to submit completed entries.

Note: information will only be saved once you select submit.

#### Step 3

Confirm the information is correct.

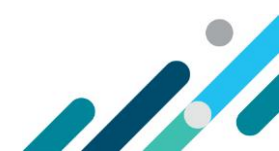

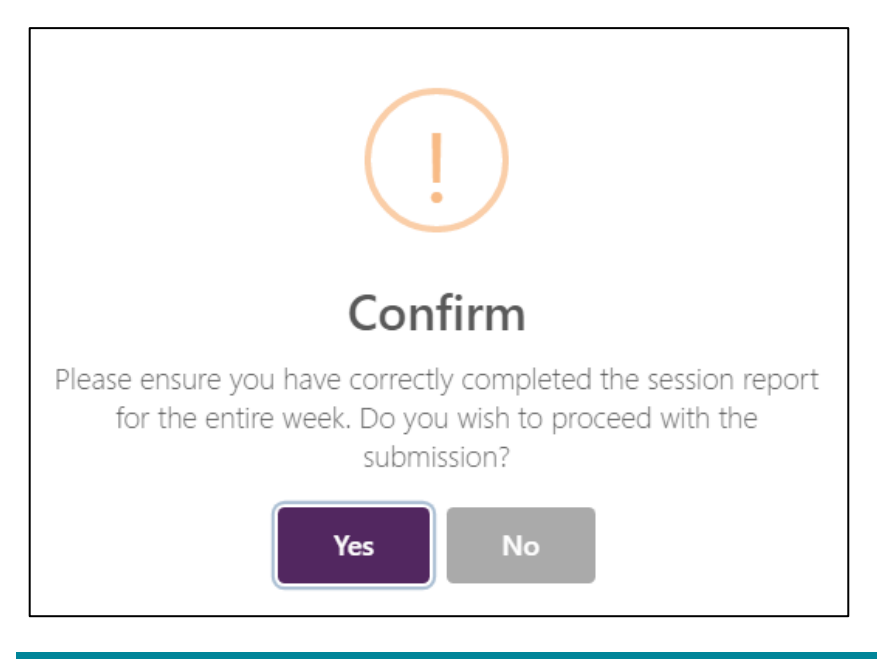

A **receipt** is generated when a new record is submitted.

If a report has not been successfully submitted, the status will display as **Failed** and a reason provided. This will need to be rectified before resubmitting the session report again.

| Sessions of     | of Care Reporting / <b>Update Session R</b> | eport                          |                                     |                |
|-----------------|---------------------------------------------|--------------------------------|-------------------------------------|----------------|
| Receipt         |                                             |                                |                                     |                |
| Sessions of Car | e Reports have been batch submitted         | for the reporting week of 23/0 | <b>5/2022</b> for the following chi | dren:          |
| Result          | Enrolment ID                                | Child Name                     | Failure reason                      |                |
| Success         |                                             |                                |                                     |                |
| Success         |                                             |                                |                                     |                |
|                 |                                             |                                |                                     |                |
|                 |                                             |                                | Return to Overvie                   | ew Return Home |

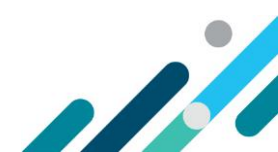

## Creating a new session report (child overview)

#### Step 1

From the **Sessions of Care Reporting** page, the **Child overview** can be used to view and search for a reporting period per child.

Use the **Child name** to manually search for a child individually.

Select Create report from the Actions drop-down menu to create a new report.

Note: session reports can only be submitted after the sessions of care have occurred.

| Sessions of Car   | e Reporting  |                                |                         |                        |                             |
|-------------------|--------------|--------------------------------|-------------------------|------------------------|-----------------------------|
| Weekly Overview   |              |                                | Child Overview          |                        |                             |
| Reporting period: | 20/12/2021   | <b>#</b>                       | Reset to Current Period |                        |                             |
| Child Name        | Enrolment ID | <mark>Age</mark><br>All Ages ∽ | Claimant Name           | Status<br>All Status 🗸 | Actions                     |
| KELLY             | E80009       | 8 years                        | ELOY                    | Not Submitted          | Actions -                   |
| BERNARDO          | E80009       | 8 years                        | BERRY                   | Not Submitte           | how History<br>reate Report |

Step 2

| Create a new session report (child overview)                                                                                                  |                                                                                                    |                                    |                       |                                     |                   |                                       |                   |            |                                          |
|----------------------------------------------------------------------------------------------------|----------------------------------------------------------------------------------------------------|------------------------------------|-----------------------|-------------------------------------|-------------------|---------------------------------------|-------------------|------------|------------------------------------------|
| Sessions of C                                                                                                    | are Repo                                                                                                    | rting / Create S                   | Session               | Report / <b>Child</b>               | ł                 |                                       |                   |            |                                          |
| New Session Report for:       KELLY       Period commencing:       20/12/2021         Enrolment ID:       E80009       No sessions to report: |                                                                                                    |                                    |                       |                                     |                   |                                       |                   |            |                                          |
| For Reporting S<br>Preschool, if Ap                                                                                                    | For Reporting Session of Care the following is mandatory: Session Start time, Session End time, Fee, Fee Unit (Per) and Preschool, if Applicable. |                                    |                       |                                     |                   |                                       |                   |            |                                          |
|                                                                                                    |                                                                                                    | Session                            | At                    | tendance                            | Fe                | e Details                             | ls Prescho        |            | hsent                                    |
| Monday                                                                                                    | Start                                                                                                    |                                    |                       |                                     |                   | c becans                              |                   | JUI A      | boene                                    |
|                                                                                                    |                                                                                                    | HH:mm                              | In                    | HH:mm                               | Fee               | \$\$\$.cc                             | N/A               | ~          | Actions -                                |
| 20/12/2021                                                                                                    | End                                                                                                    | HH:mm<br>HH:mm                     | In<br>Out             | HH:mm<br>HH:mm                      | Fee<br>Per        | \$\$\$.cc<br>Please sev               | N/A               | ~<br>~     | Actions -                                |
| 20/12/2021                                                                                                    | End                                                                                                    | HH:mm<br>HH:mm<br>Session          | In<br>Out<br>At       | HH:mm<br>HH:mm<br>tendance          | Fee<br>Per        | \$\$\$.cc<br>Please se~               | N/A               |            | Actions -<br>Add Session<br>Show Advance |
| 20/12/2021<br>Tuesday                                                                                                    | End<br>Start                                                                                                    | HH:mm<br>HH:mm<br>Session<br>08:30 | In<br>Out<br>At<br>In | HH:mm<br>HH:mm<br>tendance<br>HH:mm | Fee<br>Per<br>Fee | \$\$\$.cc<br>Please se~<br>ee Details | N/A<br>Is Prescho | ><br>>ol A | Actions -<br>Add Session<br>Show Advance |

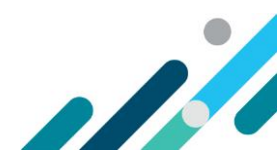

Check the **No sessions to report** box if there are no sessions of care to report for the week – this includes attendances and absences.

#### Step 4

Actions drop down menu

Step 5

Add Session

Step 6

Start and end times: when entering start and end times, you must use 24 hour clock.

#### Step 7

Select Add Another Session to record another session for a child. Select Advanced to add/change additional session details.

#### Step 8

Select **Submit** when you are ready to submit the session report.

Note that the information will only be saved once you select submit.

#### Step 9

A receipt will be generated when a new record has been submitted.

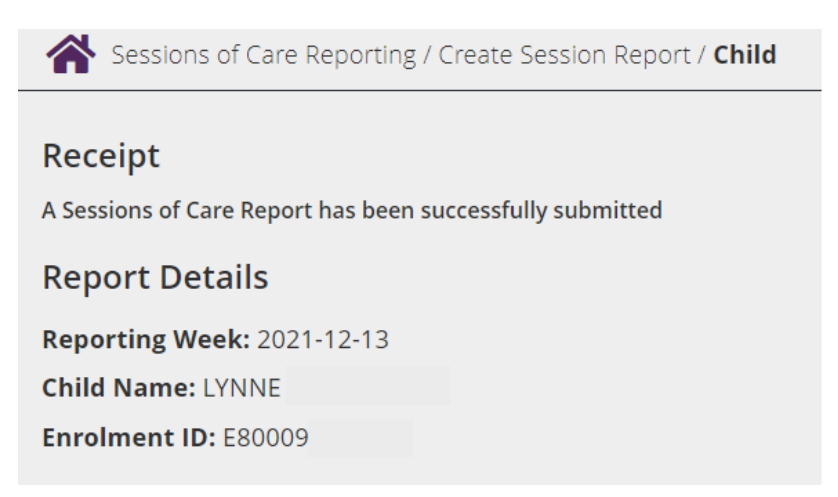

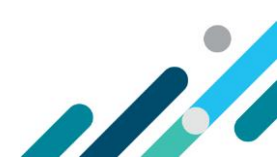

# Varying a session report

#### Step 1

From the PEP landing page, select More details in the Sessions tile.

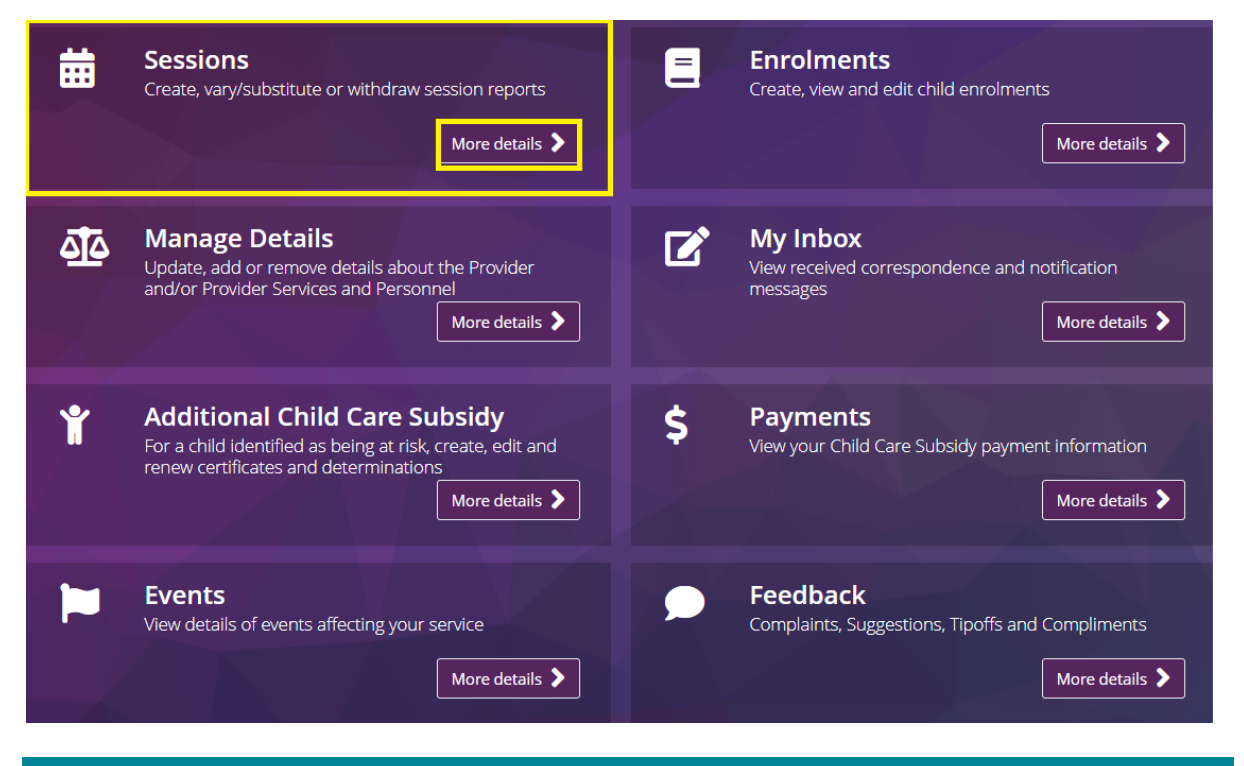

#### Step 2

The Sessions of Care Reporting page will display.

The Weekly overview screen provides a weekly view of all enrolments and sessions per period.

**Total enrolments for this period** is based on enrolments with at least one routine session in this week.

**Reports submitted** is the total number of submitted session reports.

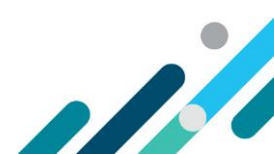

| Sessions of Care | Reporting                        |                   |                              |         |  |  |  |  |
|------------------|----------------------------------|-------------------|------------------------------|---------|--|--|--|--|
| Weekly Overview  |                                  | Child Overview    | Child Overview               |         |  |  |  |  |
| Week Beginning   | Total Enrolments for this Period | Reports Submitted | Reports Requiring Submission | Actions |  |  |  |  |
| 20/12/2021       | 5                                | 0                 | 5                            | View    |  |  |  |  |
| 13/12/2021       | 5                                | 1                 | 4                            | View    |  |  |  |  |
| 06/12/2021       | 4                                | 0                 | 4                            | View    |  |  |  |  |
| 29/11/2021       | 6                                | 0                 | 6                            | View    |  |  |  |  |
| 22/11/2021       | 6                                | 0                 | 6                            | View    |  |  |  |  |
|                  |                                  | Show More         |                              |         |  |  |  |  |

Select **View** from the Actions drop-down menu for the period you want to view.

#### Step 4

Select **Vary Report** from the **Actions** drop-down menu to vary a report that has already been submitted.

Only use **Vary Report** where a session report requires an update. If no sessions should have been reported, use **Withdraw Report** instead.

| Sessions of Care Reporting / Update Session Report                                                                                                   |                             |                         |                          |                      |                        |                            |
|----------------------------------------------------------------------------------------------------|-----------------------------|-------------------------|--------------------------|----------------------|------------------------|----------------------------|
| Sessions of Care Re                                                                                                    | eport for week of <b>13</b> | /12/2021                |                          |                      |                        |                            |
| Monday<br>13/12/2021                                                                                                    | Tuesday<br>14/12/2021       | Wednesday<br>15/12/2021 | Thursday<br>16/12/2021   | Friday<br>17/12/2021 | Saturday<br>18/12/2021 | Sunday<br>19/12/2021       |
| For Reporting Session of Care the following is mandatory: Session Start time, Session End time, Fee, Fee Unit (Per) and<br>Preschool, if Applicable. |                             |                         |                          |                      |                        |                            |
| Name                                                                                                    | Session                     | Attendance              | Fee Detail               | s is P               | reschool Abse          | nt                         |
| LYNNE                                                                                                    | Start: 08:30<br>End: 17:00  | In:<br>Out:             | Fee: 10<br>Per: Ho       | .60<br>No<br>Vo      | No                     | Actions -                  |
| LELIA                                                                                                    | Start: 08:3<br>End: 17:0    | 0 In: hh<br>0 Out: hh   | :mm Fee: 1<br>:mm Per: H | 0.60 N<br>lourly ~   |                        | View Report<br>Vary Report |

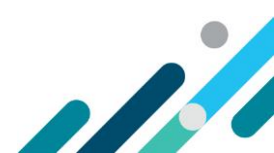

| Sessions of                      | Care Repo                 | rting / Vary Se                             | ssion Re                | eport / <b>Child</b> |            |                 |        |                       |              |           |
|----------------------------------|---------------------------|---------------------------------------------|-------------------------|----------------------|------------|-----------------|--------|-----------------------|--------------|-----------|
| Vary Sessio<br>E                 | n Report fo<br>nrolment l | Dr: <b>LYNNE</b><br>D: E80009               |                         |                      |            | Perioc          | d com  | mencing: <b>13/</b> 1 | 12/2021      |           |
| Reason for variat                | ion: Pl                   | ease select<br>ease select                  |                         | ~                    |            |                 |        |                       |              |           |
| For Reporting<br>Preschool, if A | Sessicr Ri<br>pplicab G   | esponding to<br>eneral amer<br>esponding to | carer'<br>dment<br>204C | s dispute            | s sion s   | Start time, Se  | ession | i End time, Fee, F    | ee Unit (Pei | r) and    |
|                                  |                           | Session                                     | At                      | tendance             | Fe         | e Details       |        | ls Preschool          | Absent       |           |
| <b>Monday</b><br>13/12/2021      | Start<br>End              | 08:30<br>17:00                              | ln<br>Out               | HH:mm<br>HH:mm       | Fee<br>Per | 10.60<br>Hourly | ~      | N/A ~                 |              | Actions 👻 |

Select one of the following options from the **Reason for variation** drop-down menu and follow the relevant prompts:

- Administrative error: use where there was a mistake made in the original session report e.g. incorrect session start time
- Responding to carer's dispute: use where a parent has disputed a session report
- General amendment: use where changes are being made before Sunday night of the session report week – before report has been processed and CCS paid (e.g. child attends another session after report submitted)
- **Responding to 204C**: only use if a 204C (compliance) notice has been issued requiring you to make a change to a session report

#### Step 6

From the **Actions** drop-down menu:

- select Add Another Session to record another session for a child on the same day
- select **Advanced** to change other details for the session.

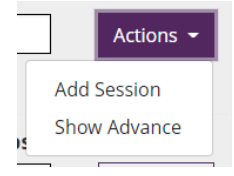

#### Step 7

Select Submit to proceed. Note that information will only be saved once you select submit.

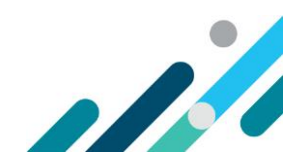

A **receipt** will be generated when a new record has been submitted.

Sessions of Care Reporting / Vary Session Report / Child

#### Receipt

A Sessions of Care Report has been successfully varied

**Report Details** 

Reporting Week: 2021-12-13

Child Name: LYNNE

Enrolment ID: E80009

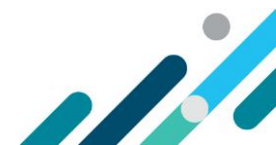

# Withdrawing an existing session report (weekly overview)

#### Step 1

Select View for the Week Beginning session of care report that you want to withdraw.

| Sessions of Care | Reporting                        |                   |                              |         |  |  |  |  |
|------------------|----------------------------------|-------------------|------------------------------|---------|--|--|--|--|
| Weekly Overview  |                                  | Child Overview    | Child Overview               |         |  |  |  |  |
| Week Beginning   | Total Enrolments for this Period | Reports Submitted | Reports Requiring Submission | Actions |  |  |  |  |
| 20/12/2021       | 5                                | 0                 | 5                            | View    |  |  |  |  |
| 13/12/2021       | 5                                | 1                 | 4                            | View    |  |  |  |  |
| 06/12/2021       | 4                                | 0                 | 4                            | View    |  |  |  |  |
| 29/11/2021       | 6                                | 0                 | 6                            | View    |  |  |  |  |
| 22/11/2021       | 6                                | 0                 | 6                            | View    |  |  |  |  |
|                  |                                  | Show More         |                              |         |  |  |  |  |

#### Step 2

Use the Name Search Bar or locate the Child's details using the list provided.

Select Withdraw Report from the Actions drop-down menu to withdraw an existing report.

Only use **Withdraw Report** where a session report was not required to be submitted in the first place. If there are still sessions to be reported in the week, use **Vary Report** instead.

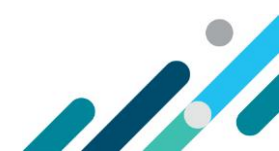

| ssions of Care Re                                                                                                    | port for week of                                     | 13/12/20                                  | 21                                |           |                                      |                                             |                     |                    |                                                   |
|----------------------------------------------------------------------------------------------------|------------------------------------------------------|-------------------------------------------|-----------------------------------|-----------|--------------------------------------|---------------------------------------------|---------------------|--------------------|---------------------------------------------------|
| Monday<br>13/12/2021                                                                                                    | Tuesday<br>14/12/2021                                | Wed<br>15/1                               | nesday<br>2/2021                  | T)<br>16. | nursday<br>/12/2021                  | Friday<br>17/12/2021                        | Saturda<br>18/12/20 | 1y<br>21           | Sunday<br>19/12/2021                              |
| lame                                                                                                    | Session                                              | U)(                                       | Atten                             | dance     | Fee De                               | atails                                      | ls<br>Preschool     | Absent             |                                                   |
| The second second |                                                      |                                           |                                   |           |                                      |                                             |                     |                    |                                                   |
| Type child's name ne                                                                                                    | Start: (                                             | 08:30                                     | In:                               |           | Fee:                                 | 10.60                                       | No                  | No                 | Actions                                           |
| Type child's name ne                                                                                                    | Start: (<br>End: 1                                   | 08:30<br>17:00                            | ln:<br>Out:                       |           | Fee:<br>Per:                         | 10.60<br>Hourly                             | No                  | No<br>Vie          | Actions                                           |
| rype child's name ne                                                                                                    | Start: (<br>End: 1<br>Start: (                       | 08:30<br>17:00<br>08:30                   | In:<br>Out:<br>In:                |           | Fee:<br>Per:<br>Fee:                 | 10.60<br>Hourly<br>10.60                    | No                  | No<br>Vie<br>N Va  | Actions<br>w Report<br>ry Report                  |
| Type Child's name ne                                                                                                    | Start: (<br>End: 1<br>Start: (<br>End: 1             | 08:30<br>17:00<br>08:30<br>17:00          | In:<br>Out:<br>In:<br>Out:        |           | Fee:<br>Per:<br>Fee:<br>Per:         | 10.60<br>Hourly<br>10.60<br>Hourly          | No                  | No<br>Vie<br>N Var | Actions<br>w Report<br>ry Report<br>thdraw Report |
| type child's name ne                                                                                                    | Start: (<br>End: 1<br>Start: (<br>End: 1<br>Start: ( | 08:30<br>17:00<br>08:30<br>17:00<br>08:30 | In:<br>Out:<br>In:<br>Out:<br>In: | <br><br>  | Fee:<br>Per:<br>Fee:<br>Per:<br>Fee: | 10.60<br>Hourly<br>10.60<br>Hourly<br>10.60 | No<br>No            | No<br>Vie<br>N Var | Actions<br>w Report<br>ry Report<br>thdraw Report |

Select the **Reason for withdrawal** from the drop-down menu.

| Sessions of Care Rep                 | orting / Withdraw Session Report                                                                                |                                              |            |
|--------------------------------------|----------------------------------------------------------------------------------------------------|----------------------------------------------|------------|
| Withdraw Session Report<br>Enrolment | for: <b>ADA</b><br>t ID: E80009                                                                                 | Period commencing:<br>No sessions to report: | 13/12/2021 |
| Reason for withdrawal:               | Please select ~<br>Please select<br>Administrative error<br>Responding to carer's dispute<br>Responding to 204C |                                              | Cancel     |

## Step 4

Select **Submit** to proceed. Note that information will only be saved once you select submit.

# Step 5

A receipt will be generated upon submission.

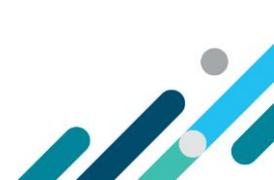

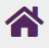

Sessions of Care Reporting / Withdraw Session Report

#### Receipt

A Sessions of Care Report has been successfully withdrawn

#### **Report Details**

Reporting Week: 2021-12-13

Child Name: ADA

Enrolment ID: E80009

If you have withdrawn this Session of Care Report due to No sessions to report, Please Create New Report with No sessions to report Indicator.

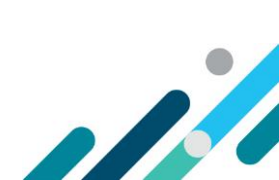

# Varying an existing session report (child overview)

#### Step 1

#### Select **Child Overview** from the **Sessions of Care Reporting** page.

| Sessions of Care  | e Reporting / <b>Overview</b> |                   |                         |                      |                                |
|-------------------|-------------------------------|-------------------|-------------------------|----------------------|--------------------------------|
| Weekly Overview   |                               |                   | Child Overview          |                      |                                |
| Reporting period: | 13/12/2021                    | <b>#</b>          | Reset to Current Period |                      |                                |
| Child Name        | Enrolment ID                  | Age<br>All Ages ~ | Claimant Name           | Status<br>All Status | Actions                        |
|                   |                               | 7 years           |                         | Withdrawn            | Actions 👻                      |
|                   |                               | 7 years           |                         | Submitted            | Actions 👻                      |
|                   |                               | 7 years           |                         | Submitted            | View Statement<br>Show History |
|                   |                               | 7 years           |                         | Submitted            | View Report<br>Vary Report     |
|                   |                               | 7 years           |                         | Submitted            | Withdraw Report                |

#### Step 2

You can search for child using the Child's Name or Enrolment ID. Once you have located the child, use the **Actions** drop-down menu and select **Vary Report.** 

#### Step 3

Select the Reason for variation from the drop-down menu and follow the relevant prompts:

- Administrative error: use where there was a mistake made in the original session report e.g. incorrect session start time
- Responding to carer's dispute: use where a parent has disputed a session report
- General amendment: use where changes are being made before Sunday night of the session report week – before report has been processed and CCS paid (e.g. child attends another session after report submitted)
- **Responding to 204C**: only use if a 204C (compliance) notice has been issued requiring you to make a change to a session report

Select Add Another Session to record another session for a child on the same day. Select Advanced to change other details for the session.

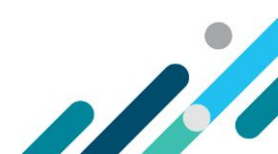

| Sessions of Care Reporting / Vary Session Report / Child     |                                                                                              |              |         |          |       |                 |                  |                   |           |
|--------------------------------------------------------------|----------------------------------------------------------------------------------------------|--------------|---------|----------|-------|-----------------|------------------|-------------------|-----------|
| Vary Session Report for: <b>JOAN</b><br>Enrolment ID: E80009 |                                                                                              |              |         |          |       | Period          | commencing:      | 13/12/2021        |           |
| Reason for variation: Please select  Please select           |                                                                                              |              |         |          |       |                 |                  |                   |           |
| For Reporting S<br>Preschool, if Ap                          | Administrative error<br>For Reporting Session<br>Preschool, if Applicab<br>General amendment |              |         |          | ssion | Start time, Ses | sion End time, l | Fee, Fee Unit (Pe | r) and    |
|                                                              |                                                                                              | coportaing c | 0 20 10 |          |       |                 |                  |                   |           |
|                                                              |                                                                                              | Session      | At      | tendance | F     | ee Details      | ls Prescho       | ol Absent         |           |
| Monday                                                       | Start                                                                                        | 08:30        | In      | HH:mm    | Fee   | 10.60           | N/A              | ~                 | Actions 👻 |
| 13/12/2021                                                   | End                                                                                          | 17:00        | Out     | HH:mm    | Per   | Hourly ~        |                  |                   |           |
|                                                              |                                                                                              | Session      | At      | tendance | F     | ee Details      | ls Prescho       | ol Absent         |           |
| Tuesday                                                      | Start                                                                                        | 08:30        | In      | HH:mm    | Fee   | 10.60           | N/A              | ~                 | Actions - |
| 14/12/2021                                                   | End                                                                                          | 17:00        | Out     | HH:mm    | Per   | Hourly ~        |                  |                   |           |

Select **Submit** to proceed.

Note that information will only be saved once you select submit.

#### Step 5

A **receipt** will be generated upon submission.

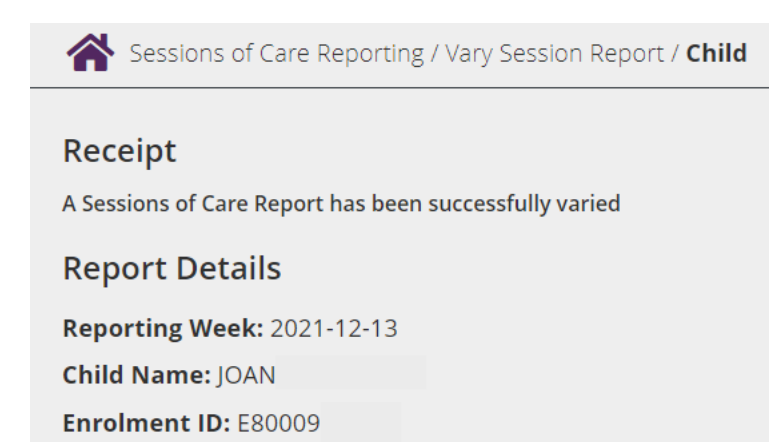

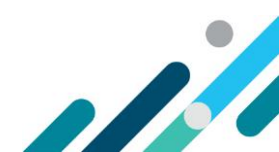

# Withdrawing an existing session report (child overview)

#### Step 1

Select Child Overview from the Sessions of Care Reporting page.

| Sessions of Car   | e Reporting  |                                         |                        |                      |                                |
|-------------------|--------------|-----------------------------------------|------------------------|----------------------|--------------------------------|
| Weekly Overview   |              | c                                       | hild Overview          |                      |                                |
| Reporting period: | 13/12/2021   | Re                                      | eset to Current Period |                      |                                |
| Child Name        | Enrolment ID | Age                                     | Claimant Name          | Status<br>All Status | Actions                        |
|                   |              | /////////////////////////////////////// |                        | / In Status          |                                |
| ADA               | E80009       | 7 years                                 | CHRISTA                | Withdrawn            | Actions 👻                      |
| JOAN              | E80009       | 7 years                                 | ALISHA                 | Submitted            | Actions 👻                      |
| MARGARITO         | E80009       | 7 years                                 | AUGUST                 | Submitted            | View Statement<br>Show History |
| ELSIE             | E80009       | 7 years                                 | JONAS                  | Submitted            | View Report<br>Vary Report     |
| KRYSTAL           | E80009       | 7 years                                 | JESUS                  | Submitted            | Withdraw Report                |

#### Step 2

You can search for child using the Child's Name or Enrolment ID. Once you have located the child, use the **Actions** drop-down menu and select **Withdraw Report.** 

Only use **Withdraw Report** where a session report was not required to be submitted in the first place. If there are still sessions to be reported in the week, use **Vary Report** instead.

| Step 4                                                                                                    |                                                                |  |  |  |  |  |  |
|----------------------------------------------------------------------------------------------------|----------------------------------------------------------------|--|--|--|--|--|--|
| Sessions of Care Reporting / Withdraw Session Report                                                                          |                                                                |  |  |  |  |  |  |
| Withdraw Session Report for:       JOAN         Enrolment ID:       E80009                                                    | Period commencing: <b>13/12/2021</b><br>No sessions to report: |  |  |  |  |  |  |
| Reason for withdrawal: Please select   Please select  Administrative error  Responding to carer's dispute  Responding to 204C | Cancel Submit                                                  |  |  |  |  |  |  |

Select the **Reason for withdrawal** from the drop-down menu.

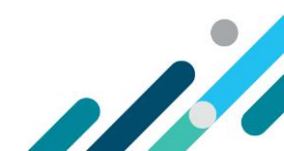

- Administrative error: use where there was a mistake made in the original session report e.g. incorrect session start time
- Responding to carer's dispute: use where a parent has disputed a session report
- **Responding to 204C**: only use if a 204C (compliance) notice has been issued requiring you to make a change to a session report

Select Submit to proceed.

Note that information will only be saved once you select submit.

#### Step 4

A receipt will be generated upon submission.

Sessions of Care Reporting / Withdraw Session Report

#### Receipt

A Sessions of Care Report has been successfully withdrawn

#### **Report Details**

Reporting Week: 2021-12-13

Child Name: JOAN

Enrolment ID: E80009

If you have withdrawn this Session of Care Report due to No sessions to report, Please Create New Report with No sessions to report Indicator.

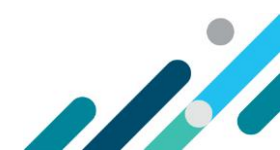